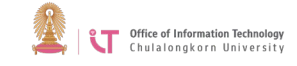

## To uninstall Trend Micro OfficeScan

- All Control Panel Items - 🗆 🗙 ( → ↑ ( + Cont... → All Control Pan... v C Search Control Panel P Adjust your computer's settings View by: Large icons Notification Area Icons Market Personalization Phone and Modem Power Options 1 Programs and Features 1 Recovery 1 RemoteApp and Desktop Region Connections 1 Speech Recognition Sound Storage Spaces Sync Center 5 System Taskbar and Navigation
- 1. Go to Control Panel and click on Programs and Features

2. Look for Trend Micro OfficeScan Agent> Click Change.

|                                                                            | Programs and Features                                                                                                    | - 🗆 🗙                           |
|----------------------------------------------------------------------------|----------------------------------------------------------------------------------------------------|---------------------------------|
| 🔄 🄄 🔻 🕇 🕅 « All C.                                                         | > Programs and > C Searc                                                                                                    | h Programs and Features 🥠       |
| Control Panel Home<br>View installed updates<br>Turn Windows features on o | Uninstall or change a progra<br>To uninstall a program, select it from<br>or Uninstall, Change, or Repair.                                                                                                    | am<br>n the list and then click |
| Install a program from the network                                         | Organize  Change 2 Name Change 2 Name Change 2 Name Change 2 Name Change 2 Name Change 2 Name Change 2 Name Change 2 Name Change 2 Name Change 2 Name Change 2 Name Change 2 Name Change 2 Name Change 2 Name Change 2 Name Name Name Name Name Name Name Name | Publisher<br>Trend Micr         |
|                                                                            |                                                                                                    |                                 |
|                                                                            | Trend Micro Inc.                                                                                                    |                                 |

3. Click Next.

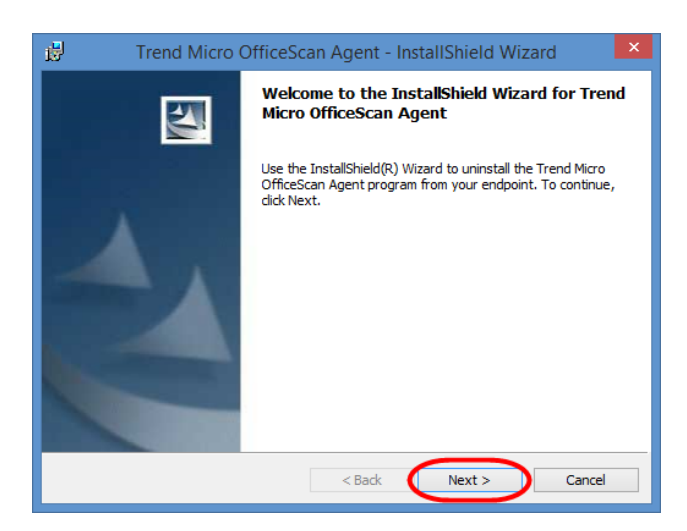

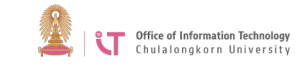

## 4. Click Uninstall.

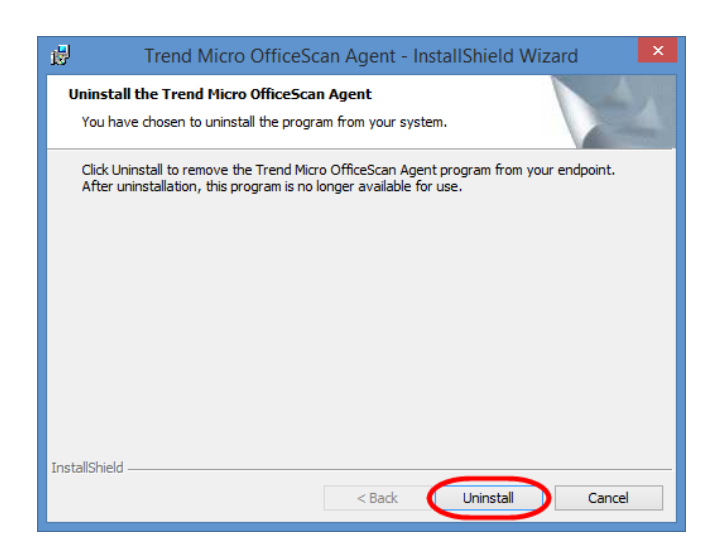

5. Click OK.

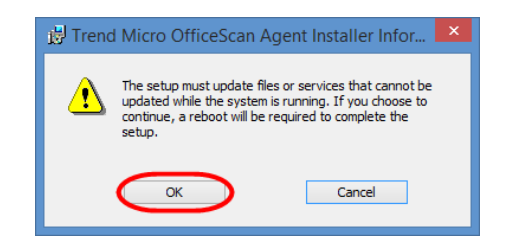

6. Click Finish.

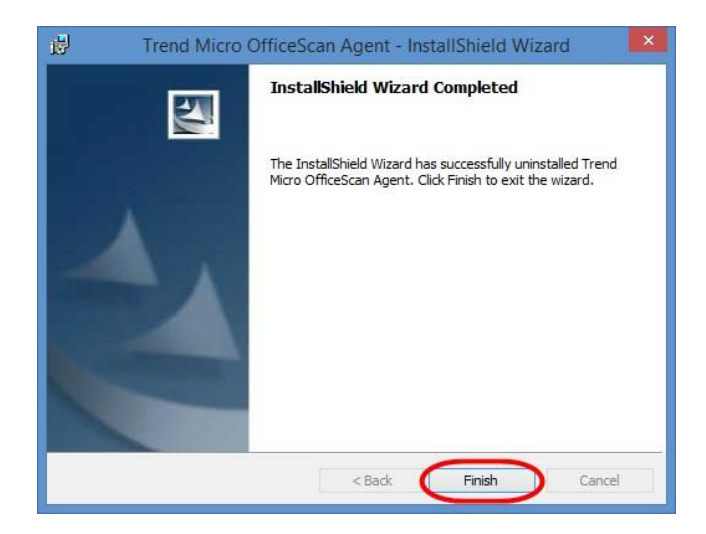